## 在线网络直播课程 专用程序 安装手册(学习者用户)

制作日期: 2014/5/26 (Ver.1.5)

※此手册中的画面可能与实际画面有差异,仅供参考。

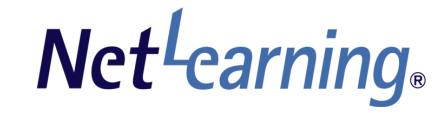

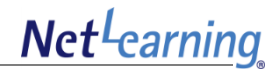

## 【序言】

| 在线课堂 |
|------|
|      |

### 【"Net Lesson" 安装步骤 - Windows OS用户】

| 1. | 安装程序前的确认               | 4  |
|----|------------------------|----|
| 2. | 安装启动程序(执行软件)           | 7  |
| 3. | 进入在线课堂——安装"Net Lesson" | 8  |
| 4. | 进入在线课堂——设备检查           | 12 |
| 5. | 退出在线课堂                 | 14 |
| 6. | 退出                     | 15 |
| 7. | 推荐配置                   | 16 |

### 【"Net Lesson" 安装步骤 - Mac OS用户】

| 1. | 安装程序前的确认       | . 18 |
|----|----------------|------|
| 2. | 安装"Net Lesson" | . 22 |
| 3. | 进入在线课堂         | . 24 |
| 4. | 进入在线课堂——设备检查   | . 25 |
| 5. | 退出在线课堂         | . 26 |
| 6. | 退出             | . 27 |
| 7. | 推荐配置           | . 28 |

1

### 序言 关于在线课堂

Net<sup>L</sup>earning

在线课堂是指通过网络进行直播授课的界面。 在线课堂通过"Net Lesson"这个专用程序来显示。

在线课堂有以下2种形式。

#### ■授课式在线课堂

可以进行人数较少的小班授课,也可以像大学 教室一样,进行数百名学生一起听的大课。

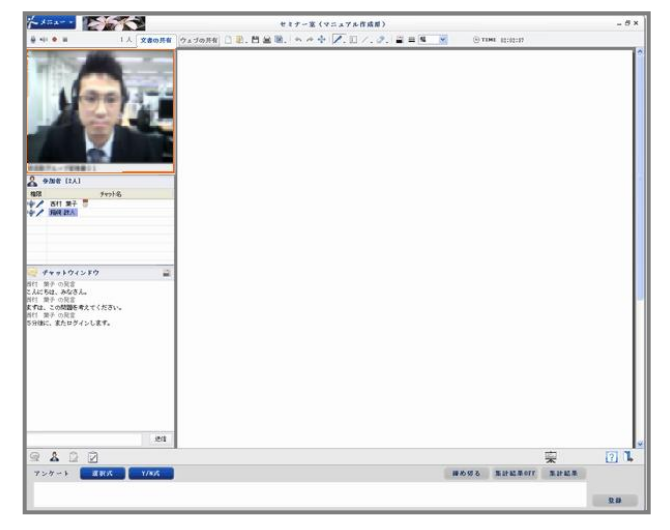

#### ■讨论式在线课堂

显示讲师和学生双方的视频,像大家在一起进 行讨论一样,授课时可以彼此看到对方

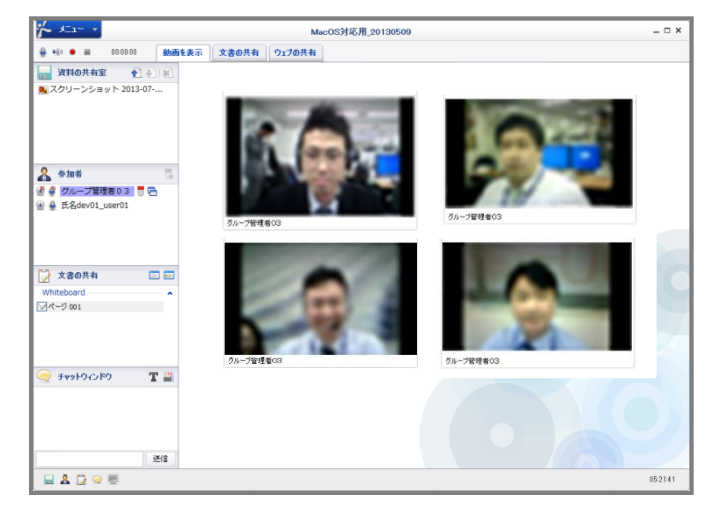

注意!●第一次进入在线课堂时,需要安装专用程序"Net Lesson", 请使用有电脑管理员(Administrator)权限的账号登录。

# "Net Lesson" 安装步骤 - Windows OS用户

### 1. 安装程序前的确认(1)

Net<sup>L</sup>earning

请在安装程序前确认浏览器的设置。

#### ■安全设置

STEP1 点击Internet Explorer [工具] 菜单的 [Internet选项]。 如果没有显示菜单栏,请按 "ALT" 键显示菜单栏。

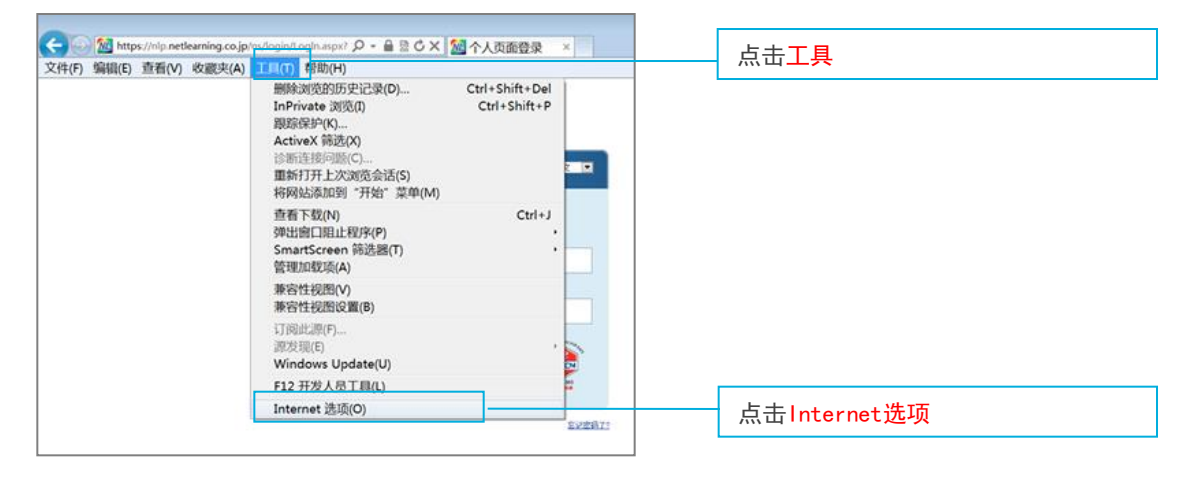

#### STEP2 点击Internet Explorer [安全] 选项卡的 [自定义级别]。

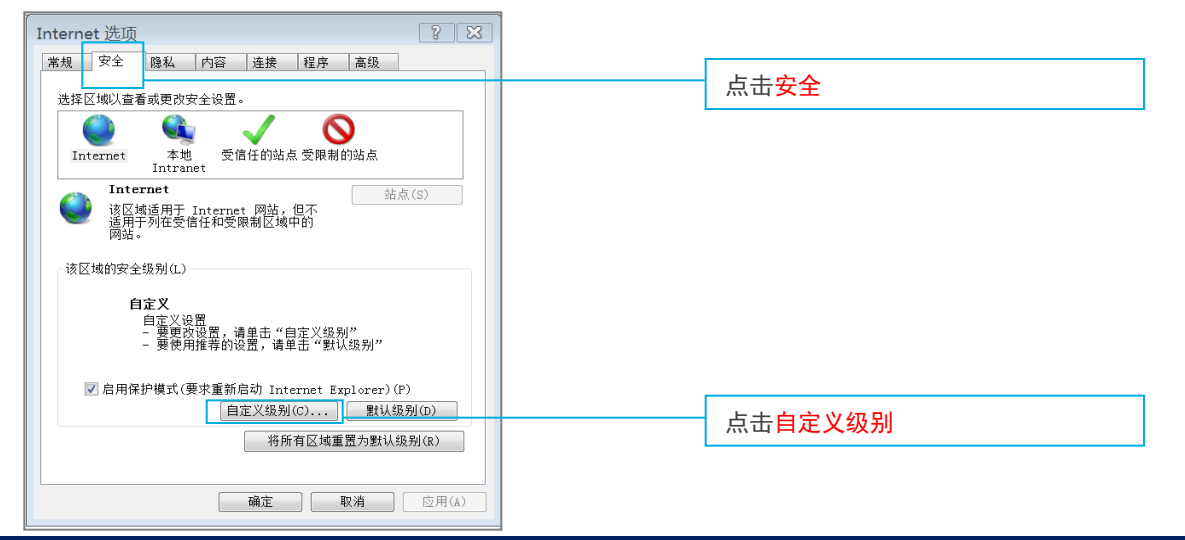

STEP3 在[安全设置]窗口内,选择[运行ActiveX控件和插件]中的[启用], 然后点击[确定]。 至此,安全设置结束。

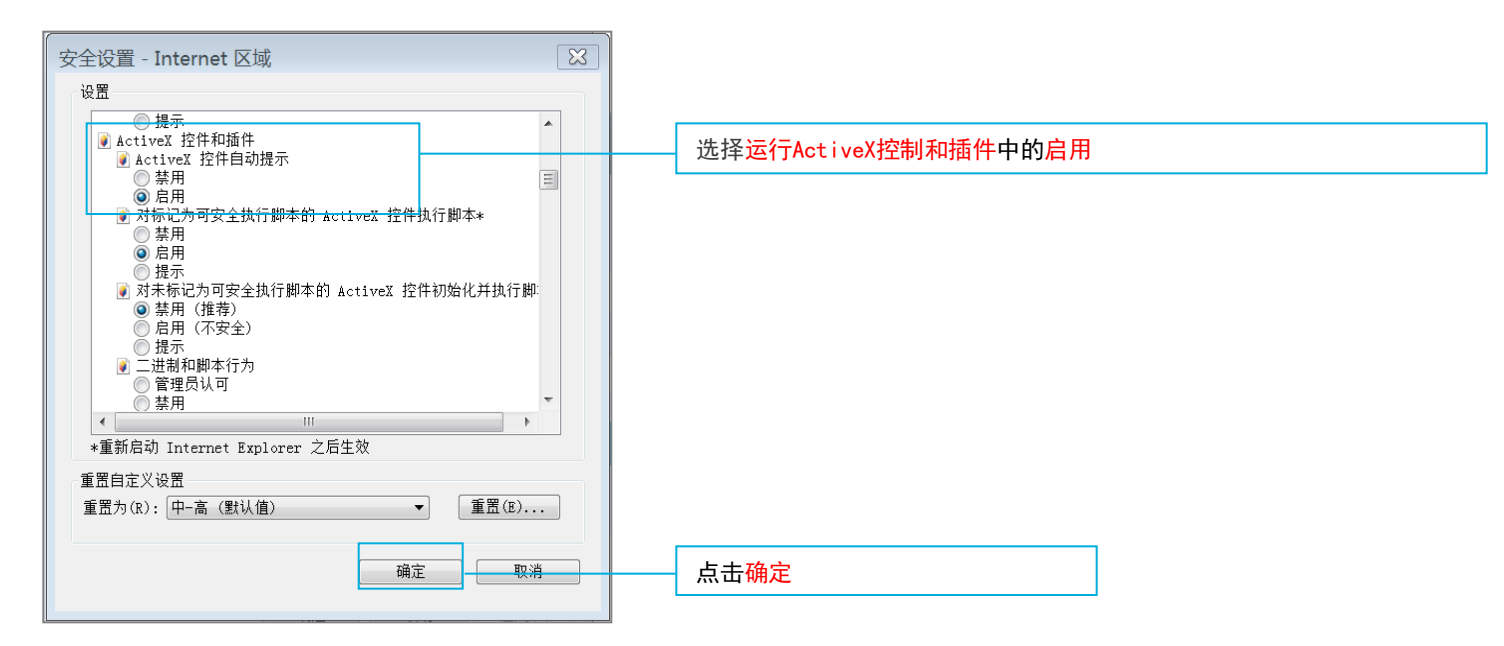

※即使进行了以上设置,在安装过程中,仍有可能显示与运行ActiveX相关的安全警告对话框或信息栏。 (根据您的电脑配置不同,显示的消息可能有所差异。) 如果出现这种情况,请点击"启用"、"运行加载项"、"允许"等按钮。
※有时可能因防火墙功能等安全软件设置的影响而不能安装程序。 如果出现这种情况,请参照安全软件的使用手册等资料对设置进行确认。
※在企业内的局域网中,有时不能安装外部ActiveX。如果出现这种情况,请咨询公司系统管理员。

### 1. 安装程序前的确认(3)

Net<sup>L</sup>earning

#### ■局域网设置

 STEP1
 点击Internet Explorer [工具] 菜单的 [Internet选项]。

 如果没有显示菜单栏,请按 "ALT" 键显示菜单栏。

STEP2 点击 [连接] 选项卡的 [局域网设置]。

| Internet 选项                                                      |               |
|------------------------------------------------------------------|---------------|
| 常规 安全 隐私 内容 连接 程序 高级                                             |               |
| →● 要设置一个 Internet 连接,单击"设 设置(U)<br>置"。                           | 品 <b>古</b> 连接 |
| 拨号和虚拟专用网络设置                                                      |               |
| 添加(D)                                                            |               |
| 添加 VPN(P)                                                        |               |
| 删除(R)                                                            |               |
| 如果要为连接配置代理服务器,请选择"设置"。 设置(S)                                     |               |
| ◎ 从不进行拨号连接(C)                                                    |               |
| <ul> <li>○ 不论网络连接是否存在都进行拨号(\v)</li> <li>○ 始终拨打默认连接(O)</li> </ul> |               |
| 当前默认连接:无 设置默认值(B)                                                |               |
|                                                                  |               |
|                                                                  | 点击局域网设置       |
|                                                                  |               |
|                                                                  |               |
| <b>确定  取消</b> 应用(A)                                              |               |

#### STEP3 点击 [确定] (不要勾选 [为LAN使用代理服务器] )。

| 局域网(LAN)设置                                         |                               |
|----------------------------------------------------|-------------------------------|
| 自动配置<br>自动配置会覆盖手动设置。要确保使用手动设置,请禁用自动配<br>置。         |                               |
| 自动检测设置(A)                                          |                               |
| □ 使用目动配置脚本(S) 地址(R) http://127.0.0.1:9415/tudouva. |                               |
| 代理服务器                                              |                               |
| □ 为 LAN 使用代理服务器(这些设置不用于拨号或 VPN 连接)(X)              | 不要勾选 <mark>为LAN使用代理服务器</mark> |
| 地址(E):端口(T): 80 高级(C)                              |                               |
| □ 跳过本地地址的代理服务器(B)                                  |                               |
| 确定取消                                               | 点击确定                          |

### 2. 安装启动程序(执行软件)

请仅在第一次使用时按照以下步骤STEP1~STEP4安装启动程序(执行软件)。 **※必须使用有电脑管理员(Administrator)权限的账号登录。** 

STEP1 打开以下网页。

https://www.netlearning.co.jp/hojin/NetLearning\_Online\_eLearning\_Win.zip

- STEP2 下载zip文件,保存到电脑桌面上。
- STEP3 打开保存的文件夹,双击 [NetLearning\_Online\_eLearning\_Launcher.exe]。

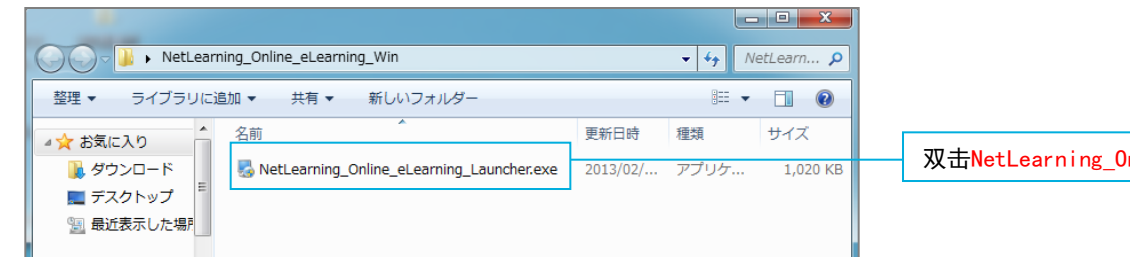

双击NetLearning\_Online\_eLearning\_Launcher.exe

#### STEP4 显示 [Installation Successful] 后, 点击 [Finish]。

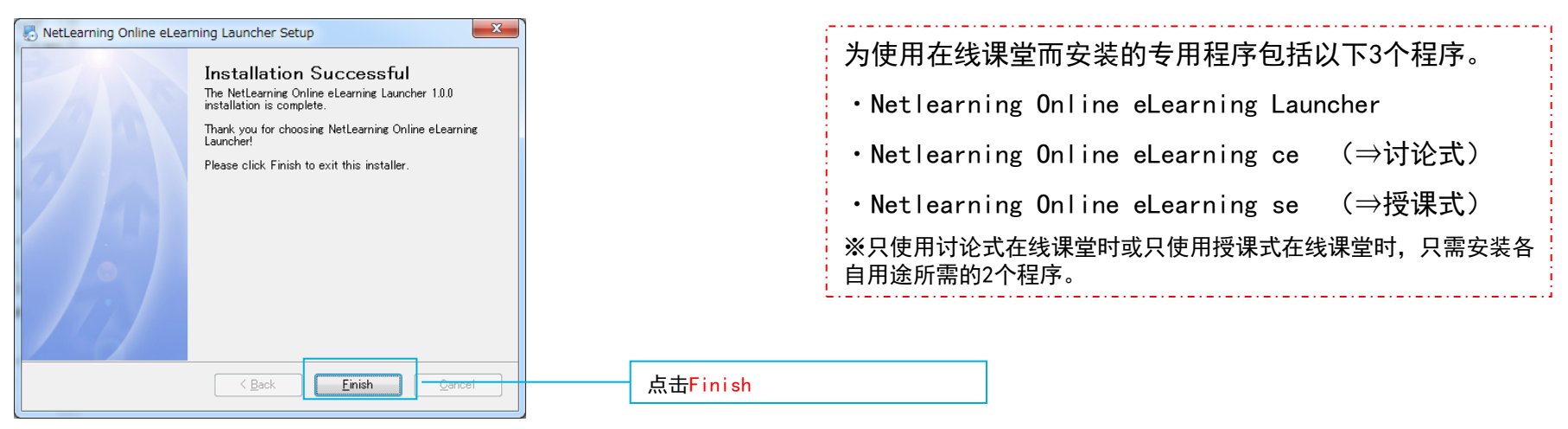

### 3. 进入在线课堂——安装"Net Lesson" (1)

根据要使用的在线课堂种类(讨论式和授课式)不同,专用程序"Net Lesson"有所差异。 第一次使用时,在点击讲义名后,将自动安装与要使用的在线课堂相应的程序。

#### STEP1 从以下页面登录到个人页面。

https://nlp.netlearning.co.jp/ns/portal/default.aspx

#### STEP2 点击在画面下部的 [课堂] 选项卡,在课堂列表中点击课堂名。

| 课程(6)       | 集中培训 课堂(5) | 動画(3) |    |              |                          |      |   | 点击课堂                |
|-------------|------------|-------|----|--------------|--------------------------|------|---|---------------------|
|             |            |       | 检索 | <b>諸除</b> 全部 |                          |      | ~ |                     |
| <u>课堂名</u>  | 分<br>      | 课堂管理员 | Ŧ  | 4日           | 开课期间                     | 学习进度 |   |                     |
| Business sl | kills up 1 | 讲师1   | Ę  | <b>果程数:1</b> | 2013/7/16 -<br>2014/1/15 | 未结业  |   |                     |
|             |            |       |    |              |                          |      |   | 点击 <mark>课堂名</mark> |

#### STEP3 点击要听的讲义名。

| Business skills up 1 |      |     |                             |     |             |
|----------------------|------|-----|-----------------------------|-----|-------------|
|                      |      | 对象: | ◉课程名 ◯讲师                    |     | 检索          |
| 课程名                  | 类型   | 资料  | 开课期间                        | 进师  | <u>学习进度</u> |
| Lesson1              | 直播课程 |     | 2013/07/16<br>14:00 - 18:00 | 讲师1 |             |
|                      |      |     |                             |     |             |

点击讲义名

| 注意!                                    | Web ページからのメッセージ   |
|----------------------------------------|-------------------|
| 如果没有安装启动程序(执行软件),<br>点击讲义名后将显示右图所示的消息。 | A 現在サポートされておりません。 |
| 关于启动程序(执行软件)安装步骤,请参照P. 7。              | ОК                |

#### STEP4 显示 [您要允许以下程序对此计算机进行更改吗?] 后, 请点击 [是]。

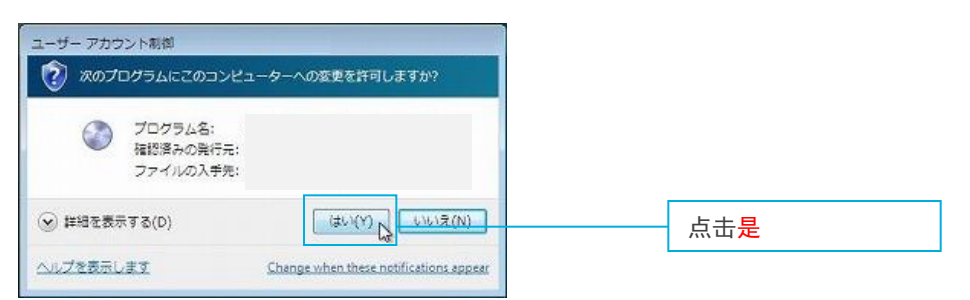

#### STEP5 将自动安装与课堂种类(讨论式和授课式)相应的"Net Lesson"程序。 ※从第2次听课开始,进入在线课堂时,会进行更新程序确认。如果有可更新的程序,将自动更新。

| NetLearning Online eLearning System V4.0 アップデート | NetLearning Online eLearning System V4.0 アップデート |
|-------------------------------------------------|-------------------------------------------------|
| プログラムのインストール及び変更情報を確認中です。しばらくお待ちください。           | インストールファイルをダウンロードしています。しばらくお待ちください。             |
|                                                 | キャンセル                                           |
| ~~~~~~~~~~~~~~~~~~~~~~~~~~~~~~~~~~~~~~          |                                                 |

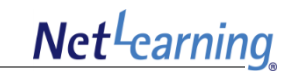

#### STEP6 准备就绪后,将显示以下画面,请点击[下一步]。

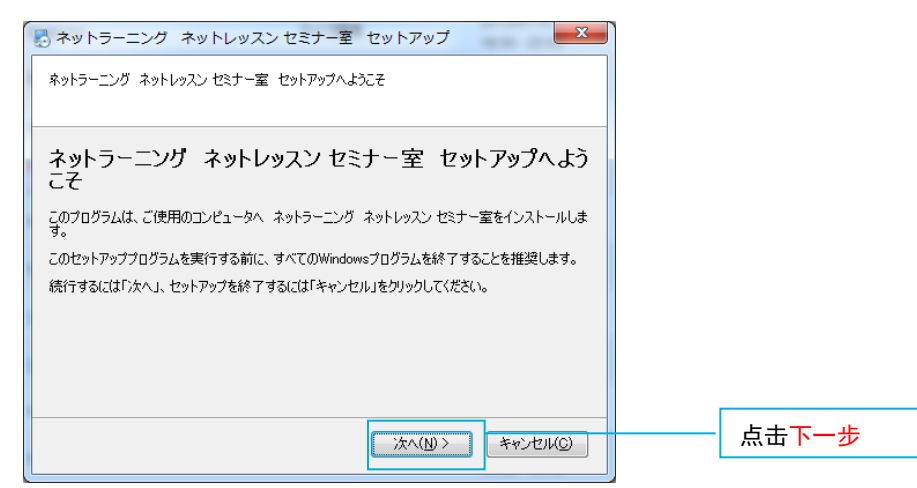

#### STEP7 安装完成后,点击[完成]。

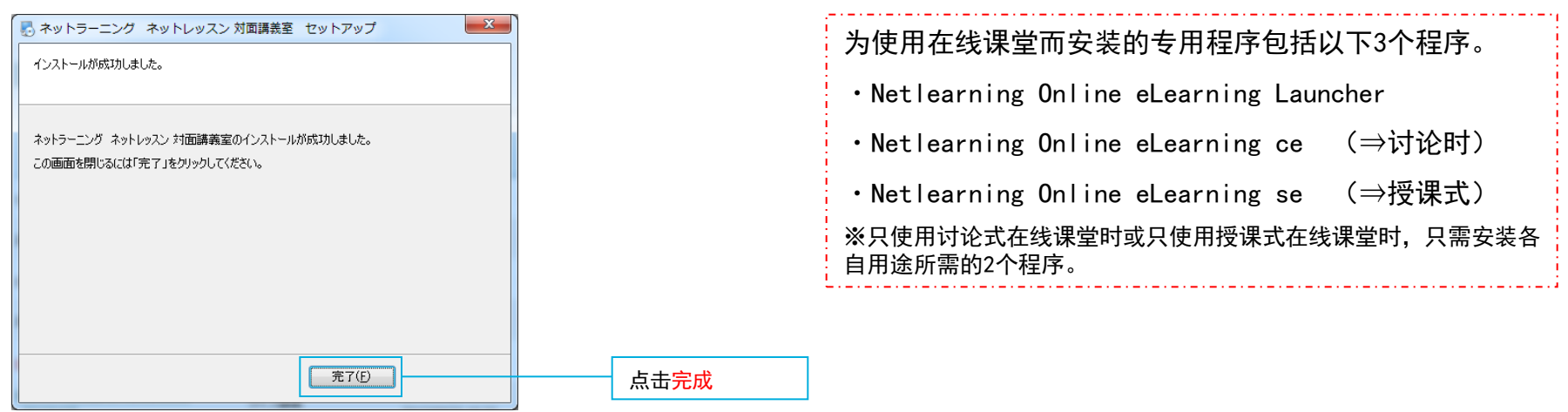

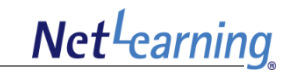

STEP8 显示 [允许对此计算机进行更改吗?]后, 点击 [是]。

| プログラム名: Setup.exe<br>発行元: 不明<br>ファイルの入手先: このコンピューター上のハード ドライブ<br>○ 詳細を表示する(D) はい(Y) いいえ(N) 点击是 | シューザー アカウント制御<br>次の不明な発行元からのプログラムにこのコンピューターへの変更を許可しますか?              |                   |
|------------------------------------------------------------------------------------------------|----------------------------------------------------------------------|-------------------|
| ◇ 詳細を表示する(D) はい(Y) いいえ(N) 点击是                                                                  | ブログラム名: Setup.exe<br>発行元: <b>不明</b><br>ファイルの入手先: このコンピューター上のハード ドライブ |                   |
| (-4.5.3) $(-4.5.5)$ $(-4.5.5)$ $(-4.5.5)$ $(-5.5.5)$ $(-4.5.5)$ $(-4.5.5)$                     | ♥ 詳細を表示する(D) はい(Y) しいいえ(N)<br>これらの通知を表示するケイミングを変更する                  | 点击 <mark>是</mark> |

 ※根据您的电脑配置不同,显示的消息可能有所差异。
 如果出现与安装相关的消息,请点击允许安装的按钮。
 ※根据您的电脑配置不同,有可能长时间不出现任何画面。
 如果出现这种情况,在窗口后面可能隐藏了其他窗口。请在任务栏显示的图标中, 点击正在闪烁的图标。

## 4. 进入在线课堂——设备检查(1)

Net<sup>L</sup>earning

按照以下步骤,进行设备检查。

STEP1 程序启动后,将显示[设备检查]。

| 设备检测                                                                           |          | ×  | 按照STEP 1 启动在线课堂专用程序后,电脑画面的状态<br>栏将如下显示。  |
|--------------------------------------------------------------------------------|----------|----|------------------------------------------|
| 开始音频 - 视讯装置检测向导                                                                |          |    | Motherming Online el coming Sustem V/4.0 |
| <b>扬声器/耳机</b><br>対了检測音频輸出, 您的扬声器或<br>者耳机必须与您的电脑连接正确.<br>(特別是耳机)                |          |    |                                          |
| 测试                                                                             |          |    |                                          |
| <b>麦克风</b><br>为了检测音频输入 您应该正确连<br>接您的麦克风(单独的麦克风或<br>耳机的麦克风).(特别是耳机)             | 请选择参约装置. |    | 对音频输出、输入,视频输入等设备进行测试。<br>也可以跳过测试。        |
| 測试<br>視频<br>为了检测视频忽的移动硬盘 电脑<br>摄像机或者其他摄像机必须正确<br>连接在您的电脑上.(特别是移动<br>硬盘 电脑 摄像机) |          |    |                                          |
| 测试                                                                             |          | 关闭 | 若要跳过测试,请点击此处关闭,进入下一页的STEP3。              |

### 4. 进入在线课堂——设备检查(2)

按照以下步骤,对扬声器、耳机、麦克、视频设备进行检查。 如果没有问题,结束设备检查,进入在线课堂。

#### STEP2 如果设备检查没有问题,点击 [关闭]。

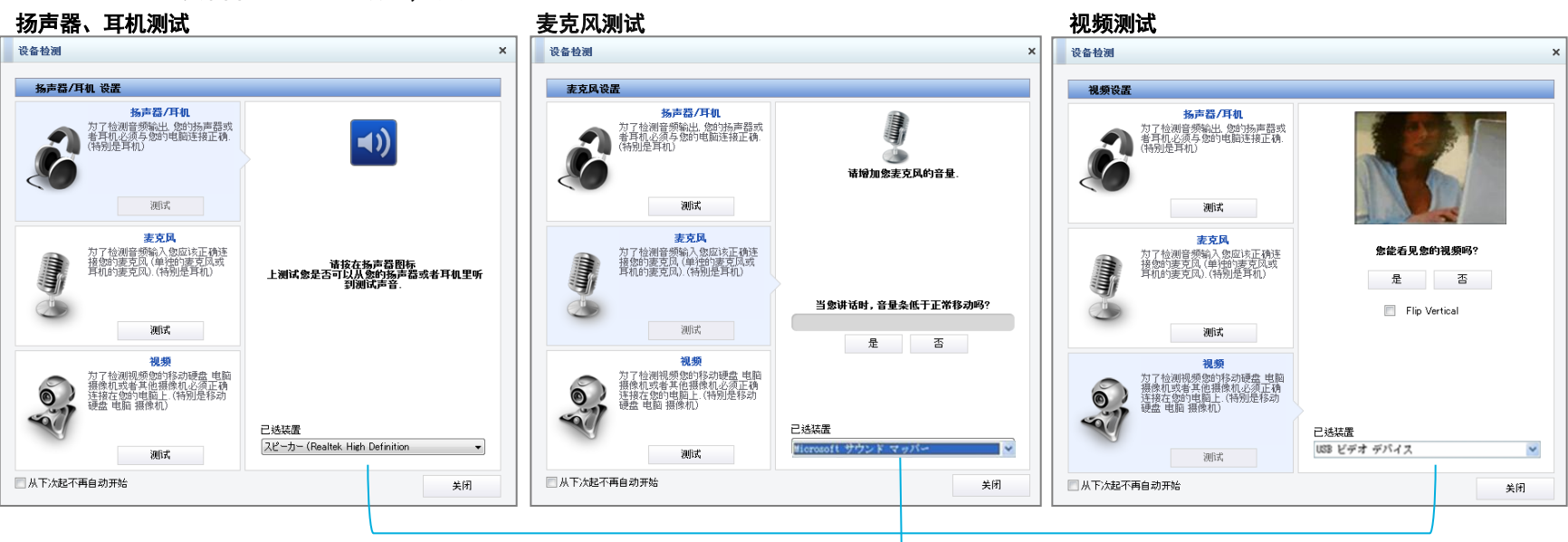

开始测试前,请从下拉菜单中选择要使用的设备。 如果要使用的设备没有显示在下拉菜单中,请暂时退出。确认该设备在其他应用程序中是否正常运行,然后重新登录。 如果麦克风不能正常工作,请进入下一步并通过最终检查再重试,可能会成功。

※这里勾选后,从下次开始可以跳过设备检查画面。

完成或跳过测试后,点击画面右下的[关闭]。 🔲 从下次起不再自动开始 关闭

### 5. 退出在线课堂

Net<sup>L</sup>earning

按照以下步骤退出在线课堂。退出在线课堂后,程序将自动结束。

STEP1 点击 [退出] 菜单。

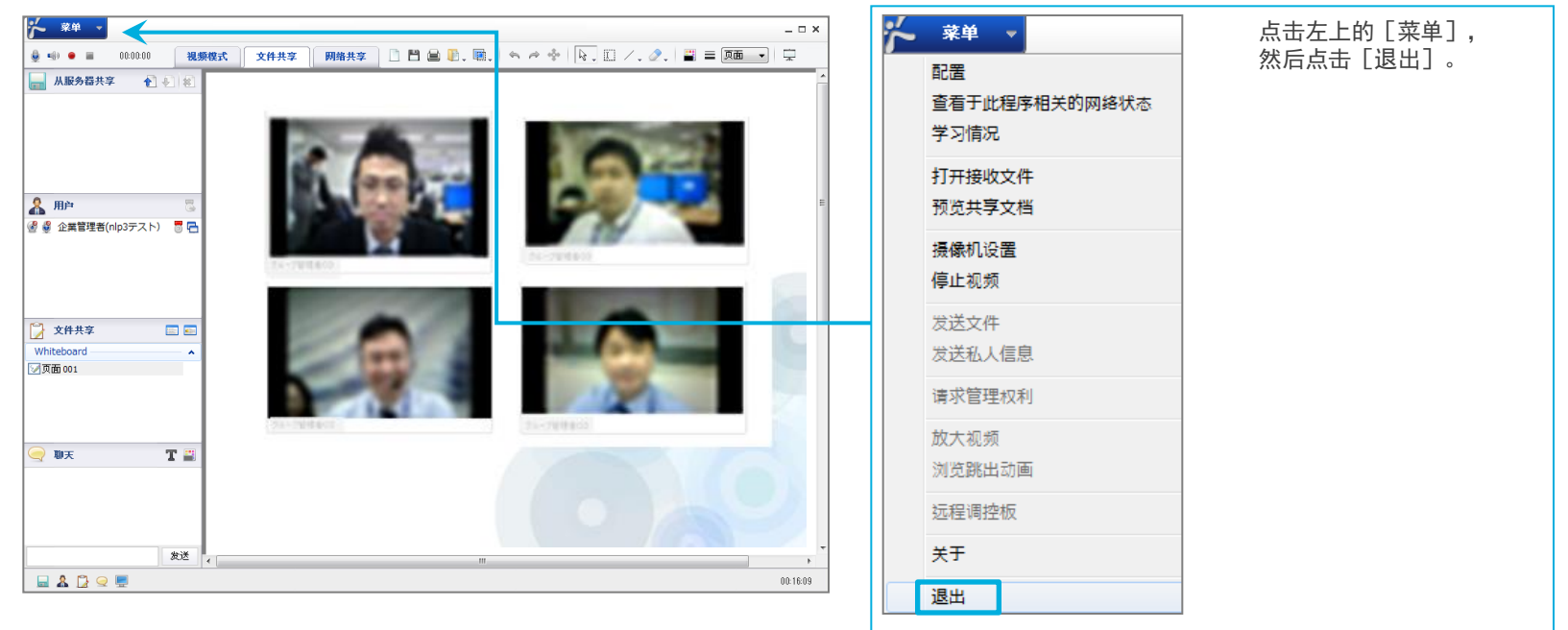

#### STEP2 显示 [您想从此会议室退出吗?] 后,点击 [是]。

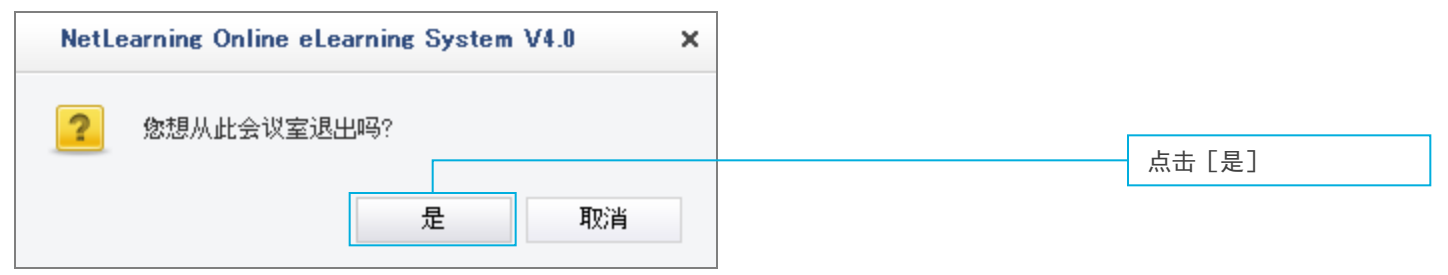

#### STEP3 程序关闭,返回讲义名一览表画面。

### 6. 退出

Net<sup>L</sup>earning

#### 按照以下步骤,退出个人页面。

#### STEP1 点击画面右上的 [退出]。

|        |      |        |         |  |   |       | 中 | 文 🗸    | · 修            | <u>改密</u> 码        | 退出 -   | <u> </u> |   |      |    | 7         |
|--------|------|--------|---------|--|---|-------|---|--------|----------------|--------------------|--------|----------|---|------|----|-----------|
|        |      |        |         |  |   |       |   | Powere | ed by <b>N</b> | et <sup>L</sup> ea | rning. | 中文       | ~ | 修改密码 | li | <u>乳出</u> |
| 个人页面   | SNS  | 调查     |         |  | T | and a |   |        |                |                    |        |          |   | <br> |    |           |
| 个人页面首页 | 咨询 资 | 料库 电子图 | 书馆 课程申请 |  |   |       |   |        |                |                    |        |          |   |      |    |           |
|        |      |        |         |  |   |       |   | 0      | 可以激            | 制资本页               | 面的帮助   |          |   |      |    |           |
| 个人信息   | 緟    | 輯      |         |  |   |       |   |        |                |                    |        |          |   |      |    |           |
|        |      |        |         |  |   |       |   |        |                |                    |        |          |   |      |    |           |

#### STEP2 退出后,将返回到登录画面。

Net<sup>L</sup>earning

为了在Windows OS上快捷地使用在线课堂的所有功能,推荐使用以下配置。

|            | Windows Vista SP2                              |                                                               |  |  |  |  |  |  |  |
|------------|------------------------------------------------|---------------------------------------------------------------|--|--|--|--|--|--|--|
| OS         | Windows 7 (可使用64位0S)                           |                                                               |  |  |  |  |  |  |  |
|            | Windows 8                                      |                                                               |  |  |  |  |  |  |  |
| CPU        | Pentium IV 2.0 G                               | Pentium IV 2.0 GHz 以上                                         |  |  |  |  |  |  |  |
| 内存         | 2G 以上                                          | 26 以上                                                         |  |  |  |  |  |  |  |
| HDD        | 可用空间 10G 以」                                    | 可用空间 10G 以上                                                   |  |  |  |  |  |  |  |
|            | 授课式                                            | 耳机或扬声器、麦克风、摄像头<br>※需要发言的学习者请事先准备麦克风。<br>※摄像头:只在需要显示学习者画面的时使用。 |  |  |  |  |  |  |  |
| 外围设备       | 讨论式 耳机或扬声器、麦克风、摄像头                             |                                                               |  |  |  |  |  |  |  |
|            | ※不建议使用无线网络连接。<br>※如果使用计算机内置扬声器、麦克风,可能会产生噪音和啸声。 |                                                               |  |  |  |  |  |  |  |
| 浏览器        | Internet Explore                               | r 7.0、8.0、9.0、10 (桌面版)                                        |  |  |  |  |  |  |  |
| 公辨家        | 授课式                                            | 1280 × 1024 <b>像素以上</b><br>※分辨率为上述以外的情况时,请在全屏的情况下使用。          |  |  |  |  |  |  |  |
| JJ 7J 77++ | 讨论式                                            | 1280 × 800 像素以上                                               |  |  |  |  |  |  |  |
| 插件         | 在以下情况下,运<br>・第一次登录网络<br>・更新网络直播课               | 行启动程序(执行软件)前将运行ActiveX。<br>直播课程时<br>程程序后                      |  |  |  |  |  |  |  |
| 网速         | 有线网络连接,下<br>※不建议使用无线                           | 行速度 10 Mbps 以上<br>网络连接。                                       |  |  |  |  |  |  |  |

# "Net Lesson" 安装步骤 \_ Mac OS用户

### 1. 程序安装前的确认(1)

Net<sup>L</sup>earning

请在安装程序前确认浏览器的设置。

#### ■安全设置

STEP1 点击画面左上苹果菜单的 [系统偏好设置]。

| <b>Finder</b> 文件 编辑 显示 前往                                                                                                    | 窗口 帮助 |        |
|----------------------------------------------------------------------------------------------------|-------|--------|
| 关于本机                                                                                                    | 点击    | 苹果菜单   |
| 软件更新<br>App Store                                                                                                    |       |        |
| 系统偏好设置                                                                                                    | 由     | 系统偏好设置 |
| Dock ► Contract Contract Con |       |        |
| 最近使用的项目 ▶                                                                                                    |       |        |
| 强制退出"Finder" てひおり                                                                                                    | · ·   |        |
| 睡眠<br>重新启动…<br>关机…                                                                                                    |       |        |

#### STEP2 双击[安全性与隐私]。

| 000      |               |      | 系统集                | 射好设置  |        |           |    |
|----------|---------------|------|--------------------|-------|--------|-----------|----|
|          | 全部显示          |      |                    |       |        | Q         |    |
| 个人       |               |      |                    |       |        | _         |    |
| e New    |               |      | <b>7</b>           | 0     | Ó      |           |    |
| 通用       | 桌面与<br>屏幕保护程序 | Dock | Mission<br>Control | 语言与文本 | 安全性与隐私 | Spotlight | 通知 |
| 硬件       |               |      |                    |       |        | _         |    |
| (6)      |               | 0    |                    |       |        | <b>—</b>  | 0  |
| CD 与 DVD | 显示器           | 节能器  | 望古                 | 鼠标    | 触控板    | 打印与扫描     | 声音 |
| 互联网与无    | 线             |      |                    |       |        |           |    |
| 0        | 0             |      | 8                  |       |        |           |    |
| iCloud   | 邮件、通讯录、<br>日历 | 网络   | 蓋牙                 | 共享    |        |           |    |

STEP3 确认选择 [通用] 选项卡 [允许从以下位置下载的应用程序] 中 的 [任何来源] 。 若要变更设置,点击画面左下的锁定符号。

| ● ● ○         安全性与隐私           ▲ ▶         全部显示                                                            |                            |
|----------------------------------------------------------------------------------------------------|----------------------------|
| 通用 TileVault 防火墙 隐私<br>已经给此用户设定登录密码 更改密码                                                                   | 点击通用                       |
| <ul> <li>○ 加入醫或以方如計會法が包方向 立印 、 要不捆入密码</li> <li>○ 在房幕锁定时显示信息</li></ul>                                      |                            |
| <ul> <li>允许从以下位置下载的应用程序:</li> <li>Mac App Store</li> <li>Mac App Store 和統认可給开发者</li> <li>● 任何來源</li> </ul> |                            |
| ▲ 点技術<br>按钮以进行更改。                                                                                          | 若要变更,点击 <mark>锁定符号</mark>  |
| ······································                                                                     | 变更后,再次点击 <mark>锁定符号</mark> |

### 1. 安装程序前的确认(3)

Net<sup>L</sup>earning

#### ■局域网设置

STEP1 点击画面左上苹果菜单的 [系统偏好设置]。

| <b>Finder</b> 文件 编辑 显      | 示 前往 窗口 帮助 |          |
|----------------------------|------------|----------|
| 关于本机<br>软件更新…<br>App Store |            | 点击苹果菜单   |
| 系统偏好设置                     |            | 点击系统偏好设置 |
| Dock<br>位置                 |            |          |
| 最近使用的项目 ▶                  |            |          |
| 强制退出"Finder" てひまり          |            |          |
| 睡眠<br>重新启动…<br>关机…         |            |          |

#### STEP2 双击 [网络]。

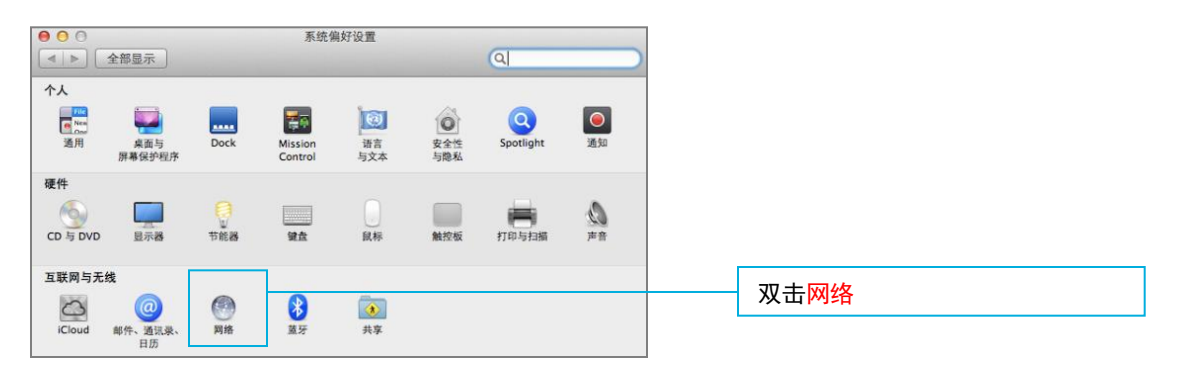

## 1. 安装程序前的确认(4)

Net<sup>L</sup>earning

#### STEP3 点击[高级]。

| 000                                     | 网络           |                                                             |
|-----------------------------------------|--------------|-------------------------------------------------------------|
| ▲ ▶ 全部显示                                |              | Q                                                           |
|                                         | 位置: 自动       | \$                                                          |
| e Wi-Fi<br>已连接                          | 状态:          | 已连接 关闭 Wi-Fi                                                |
| ● USB Ethernet 《 ◆ ◆ ◆                  |              | "Wi-Fi"已连接至"GL06P-40CBA8311942",其<br>IP 地址为 192.168.13.103。 |
| ● 蓝牙 PAN<br>无 IP 地址                     | 网络名称:        | GL06P-40CBA8311942 ‡                                        |
| ● Ethernor (en3) 《**》<br><sup>未進很</sup> |              | ✓ 询问加入新网络<br>考自起為                                           |
| + - \$*                                 | ☑ 在檠单栏中显示 Wi | -Fi 状态 高级 0                                                 |
| ▲ 点按锁按钮以防止再次更正                          | ý.           | <b>向导</b> 复原 应用                                             |

#### STEP4 点击 [OK] (不要勾选 [代理服务器] 选项卡中的任何复选框)。

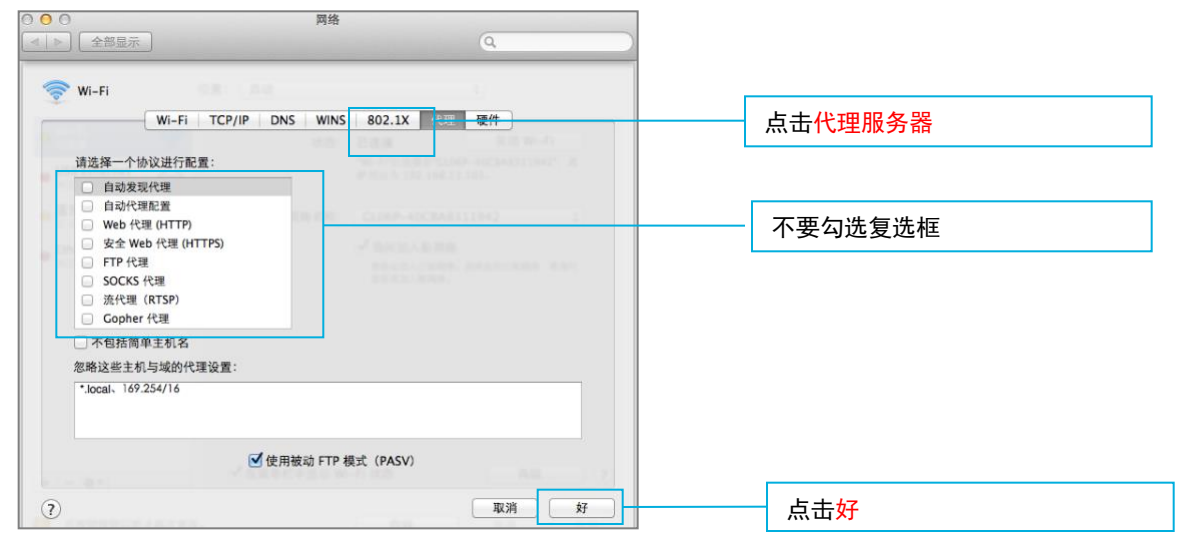

### 2. 安装"Net Lesson" (1)

请仅在第一次使用时按照以下步骤STEP1~STEP6安装程序。 ※必须使用有电脑管理员(Administrator)权限的账号登录。

STEP1 打开以下网页。

https://www.netlearning.co.jp/hojin/NetLearning\_Online\_eLearning\_Mac.zip

- STEP2 下载zip文件,保存到电脑桌面上。
- STEP3 打开保存的文件夹后,然后双击 [NetLearning Online eLearning ce.pkg]。 然后双击显示的图标。

|  | e O O NetLearn      | ing Online eLearning ce |                                        |
|--|---------------------|-------------------------|----------------------------------------|
|  | Noti explan Colline |                         | 双击 NetLearning Online eLearning ce.pkg |
|  | eLearning ce.pkg    |                         |                                        |

#### STEP4 将打开安装步骤的向导画面,点击 [继续]。

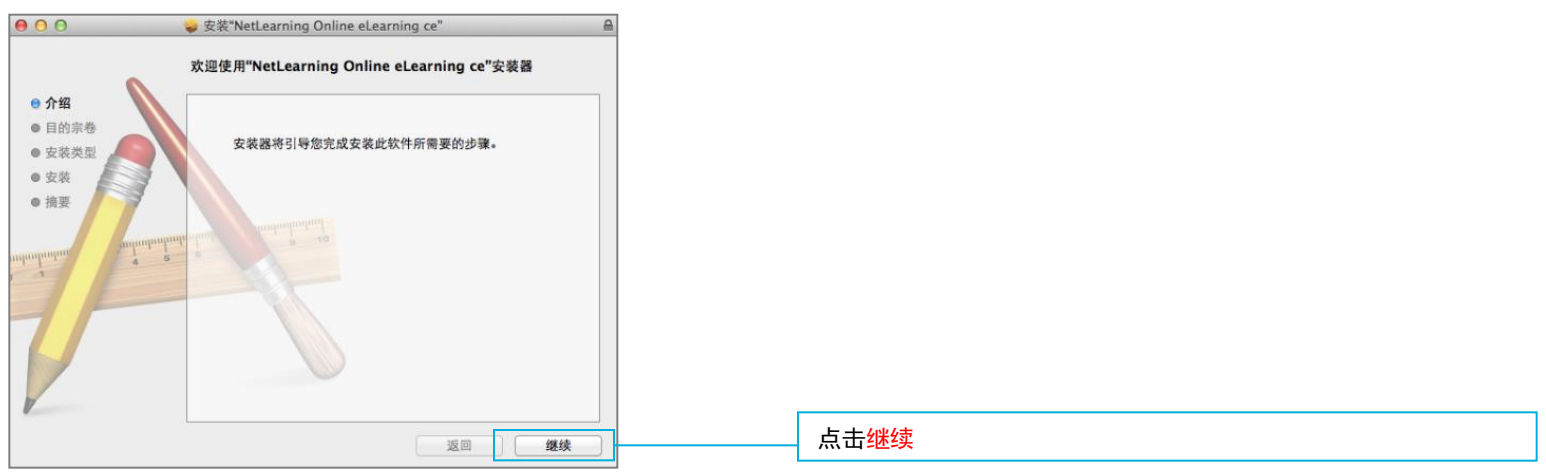

### 2. 安装"Net Lesson" (2)

STEP5 若要在Macintosh HD中安装程序,点击[安装]。 若要变更安装位置,点击[更改安装位置]后,选择安装位置。

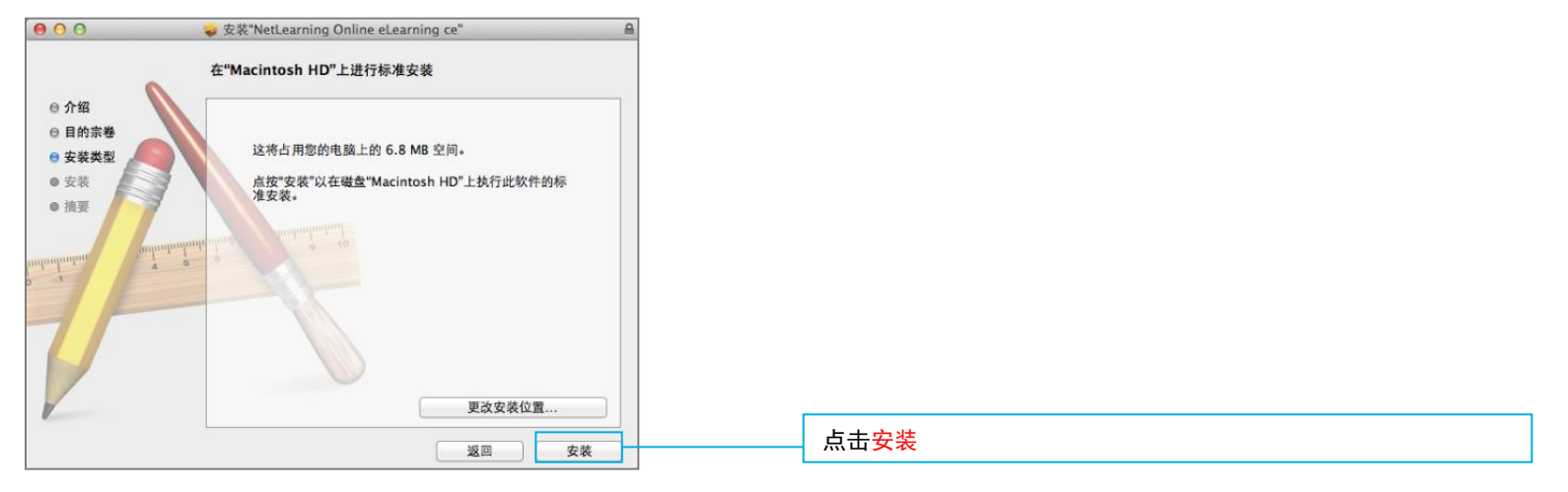

#### STEP6 输入电脑的账号名称和密码,然后点击[安装软件]。 ※安装程序时,必须使用有管理员权限的账号登录。

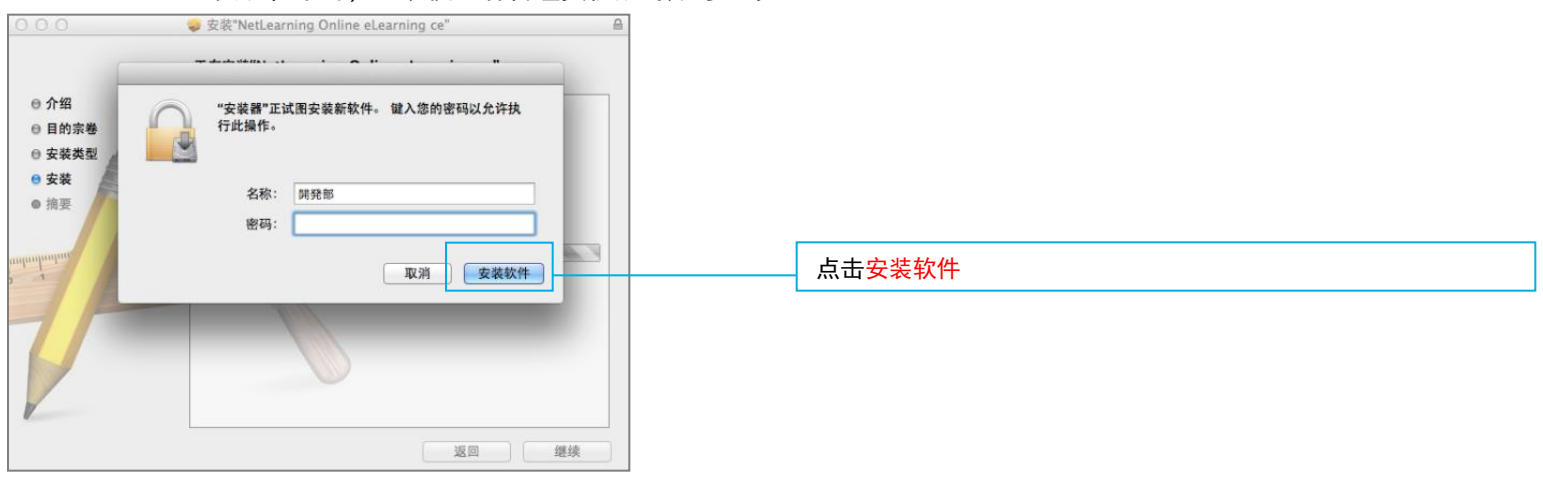

### 3. 进入在线课堂

Net<sup>L</sup>earning

#### 请按照步骤1~3的操作顺序进入课堂。

#### STEP1 从以下网页登录到个人页面。

https://nlp.netlearning.co.jp/ns/portal/default.aspx

#### STEP2 点击在画面下部的 [课堂] 选项卡,在课堂列表中点击课堂名。

| 课程(6) 1  | 集中培训 课堂(5)  | 動画(3) |          |                          |      |
|----------|-------------|-------|----------|--------------------------|------|
|          |             |       | 检索 清除 全部 | β                        | ~    |
| 课堂名      | 分<br>类      | 课堂管理员 | 科目       | 开课期间                     | 学习进度 |
| Business | skills up 1 | 讲师1   | 课程数:1    | 2013/7/16 -<br>2014/1/15 | 未结业  |

#### STEP3 点击要学习的课程名。

| Business skills up 1 |      |      |                             |           |      |  |
|----------------------|------|------|-----------------------------|-----------|------|--|
|                      |      | 对象:( | ◉课程名 ○讲师                    |           | 检索   |  |
| <u>课程名</u>           | 类型   | 资料   | 开课期间                        | <u>讲师</u> | 学习进度 |  |
| Lesson1              | 直播课程 |      | 2013/07/16<br>14:00 - 18:00 | 讲师        |      |  |

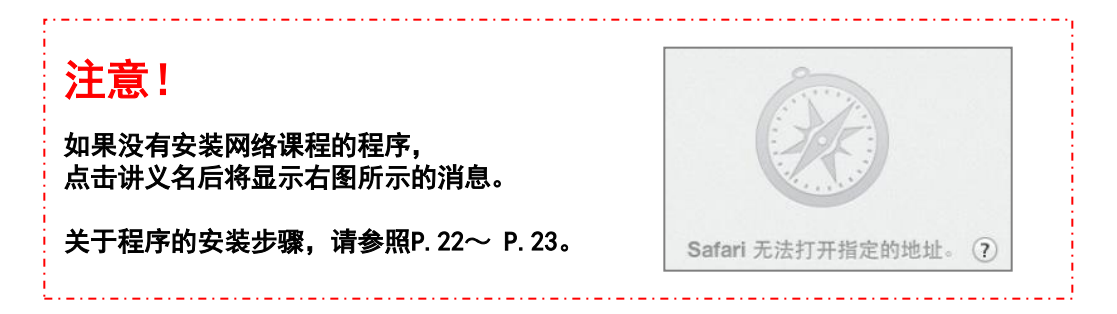

### 4. 进入在线课堂——设备检查

按照以下步骤,进行设备检查。

STEP1 程序启动后,将显示[设备检查]。请确认摄像头是否正确工作。

| 装置点検<br>カメラ 音声<br>현재 사용 중인 장치 FaceTime HD Camera (Built-in) *<br>해상도 | STEP 1 的在线课堂专用程序启动后,<br>在电脑画面下或旁边的Dock(图标栏)中将显示<br>右图所示的图标。 |
|----------------------------------------------------------------------|-------------------------------------------------------------|
| 160 × 120<br>전송 프레임 수<br>4 Frame ▼                                   | <b>洁确计挥换头</b> 具不正带工作                                        |
| 次回からは自動実行しない         閉じる                                             | 中間//」双际/定日正市上下。                                             |

#### STEP2 点击 [音频] 选项卡,选择要使用的录音 / 播放设备。

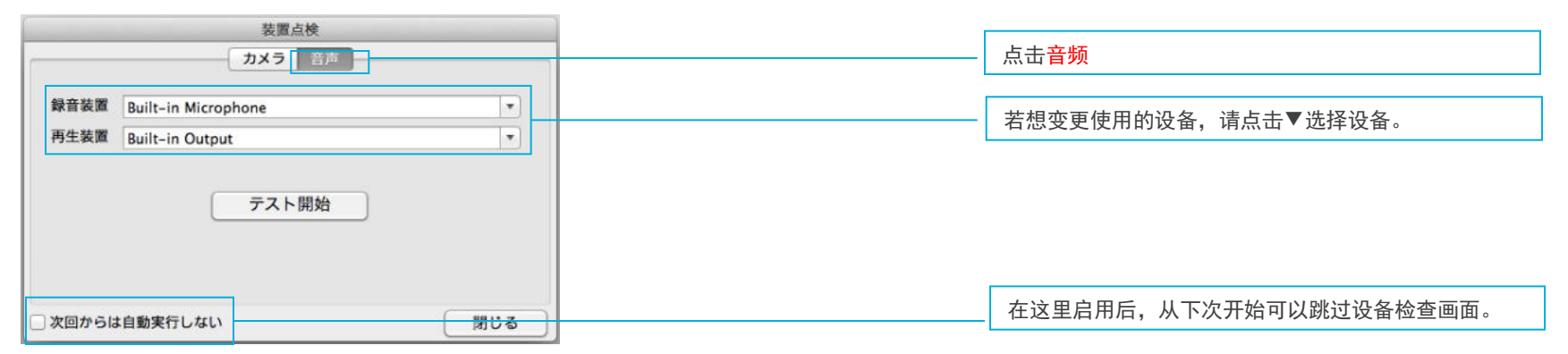

STEP3 程序启动后,将显示在线课堂。

### 5. 退出在线课堂

按照以下步骤退出在线课堂。退出在线课堂后,程序将自动结束。

STEP1 点击画面左上菜单的 [Quit EMPCLIME]。

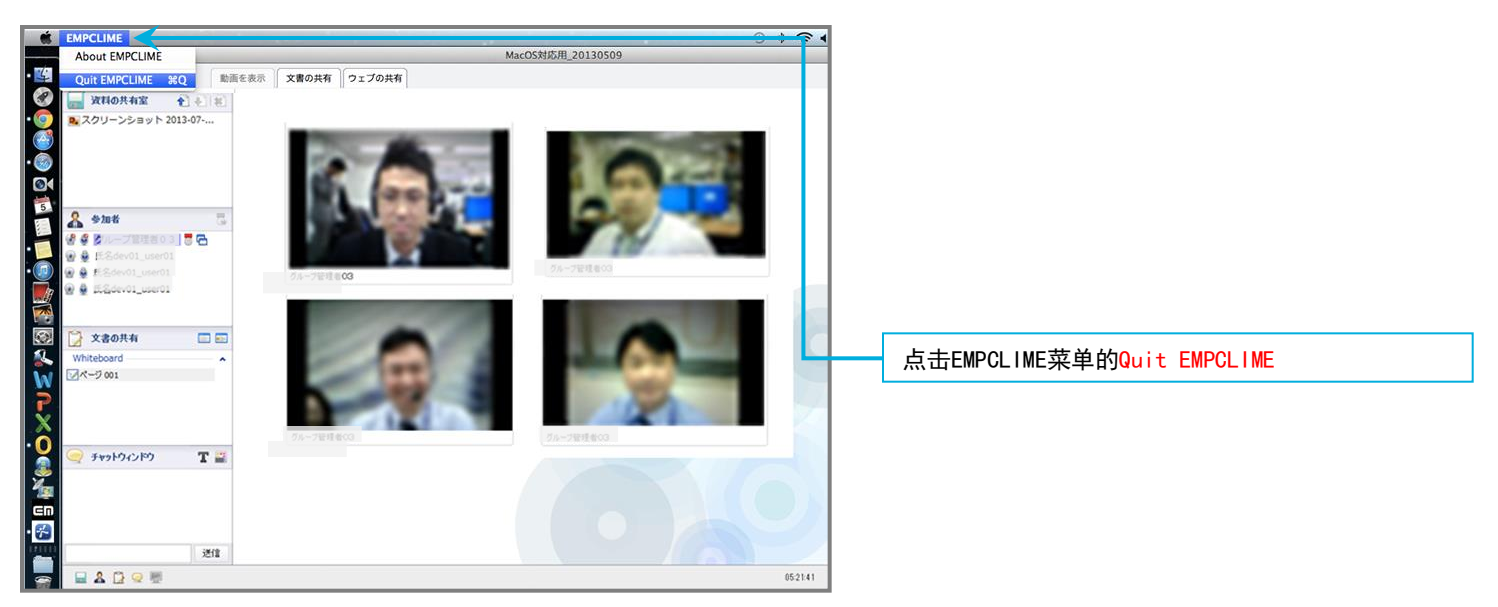

#### STEP2 程序结束,返回到讲义一览表画面。

### 6. 退出

Net<sup>L</sup>earning

按照以下步骤,退出个人页面。

#### STEP1 点击画面右上的 [退出]。

|        |         |    |      |        |  |  |   |    | 中文 | τ 🗸    | ·       | <u> </u>            | 退出      | <u> </u> |   |   |           |           |   | ]         |
|--------|---------|----|------|--------|--|--|---|----|----|--------|---------|---------------------|---------|----------|---|---|-----------|-----------|---|-----------|
|        |         |    |      |        |  |  |   |    |    | Powere | ed by 🖊 | let <sup>L</sup> ea | arning. | 中文       | 5 | ~ | <u>修改</u> | <u>密码</u> | ļ | <u>乳出</u> |
| 个人页面   | SNS     | i  | 周查   |        |  |  | Y | 11 |    |        |         |                     |         |          |   |   |           |           |   |           |
| 个人页面首页 | 咨询 资    | 渊库 | 电子图书 | 宮 课程申请 |  |  |   |    |    |        |         |                     |         |          |   |   |           |           |   |           |
|        |         |    |      |        |  |  |   |    |    | ?      | 可以      | 浏览本页                | 瓦面的帮助   | ,        |   |   |           |           |   |           |
| 个人信息   | <u></u> | 輯  |      |        |  |  |   |    |    |        |         |                     |         |          |   |   |           |           |   |           |
|        |         |    |      |        |  |  |   |    |    |        |         |                     |         |          |   |   |           |           |   |           |

#### STEP2 退出后,将返回到登录画面。

为了在Mac OS上快捷地使用在线课堂的所有功能,推荐使用以下配置。

| OS   | MacOS 10.7                                     |                                                               |
|------|------------------------------------------------|---------------------------------------------------------------|
|      | MacOS 10.8                                     |                                                               |
|      | MacOS 10.9                                     |                                                               |
| CPU  | Intel Corei5 1.3GHz 以上                         |                                                               |
| 内存   | 4G 以上                                          |                                                               |
| HDD  | 可用空间 10G 以上                                    |                                                               |
| 外围设备 | 授课式                                            | 耳机或扬声器、麦克风、摄像头<br>※需要发言的学习者请事先准备麦克风。<br>※摄像头:只在需要显示学习者画面的时使用。 |
|      | 讨论式                                            | 耳机或扬声器、麦克风、摄像头                                                |
|      | ※不建议使用无线网络连接。<br>※如果使用计算机内置扬声器、麦克风,可能会产生噪音和啸声。 |                                                               |
| 浏览器  | Safari 6.0 或更高版本 (不支持 网络直播课程 以外的功能。)           |                                                               |
| 分辨率  | 授课式                                            | 1280 × 1024 像素以上<br>※分辨率为上述以外的情况时,请在全屏的情况下使用。                 |
|      | 讨论式                                            | 1280 × 800 像素以上                                               |
| 网速   | 有线网络连接, 下行速度 10 Mbps 以上<br>※不建议使用无线网络连接。       |                                                               |